# GUÍA CANJEO DE INVITACIONES

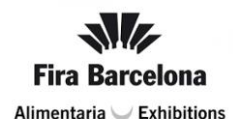

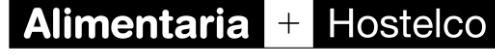

RETAIL AND FOODSERVICE GROW TOGETHER

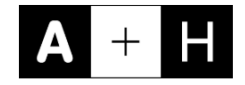

**CANJEO ENLACES** 

**CANJEO DE CÓDIGOS** 

CÓMO OBTENER UNA FACUTRA

### CANJEO ENLACES

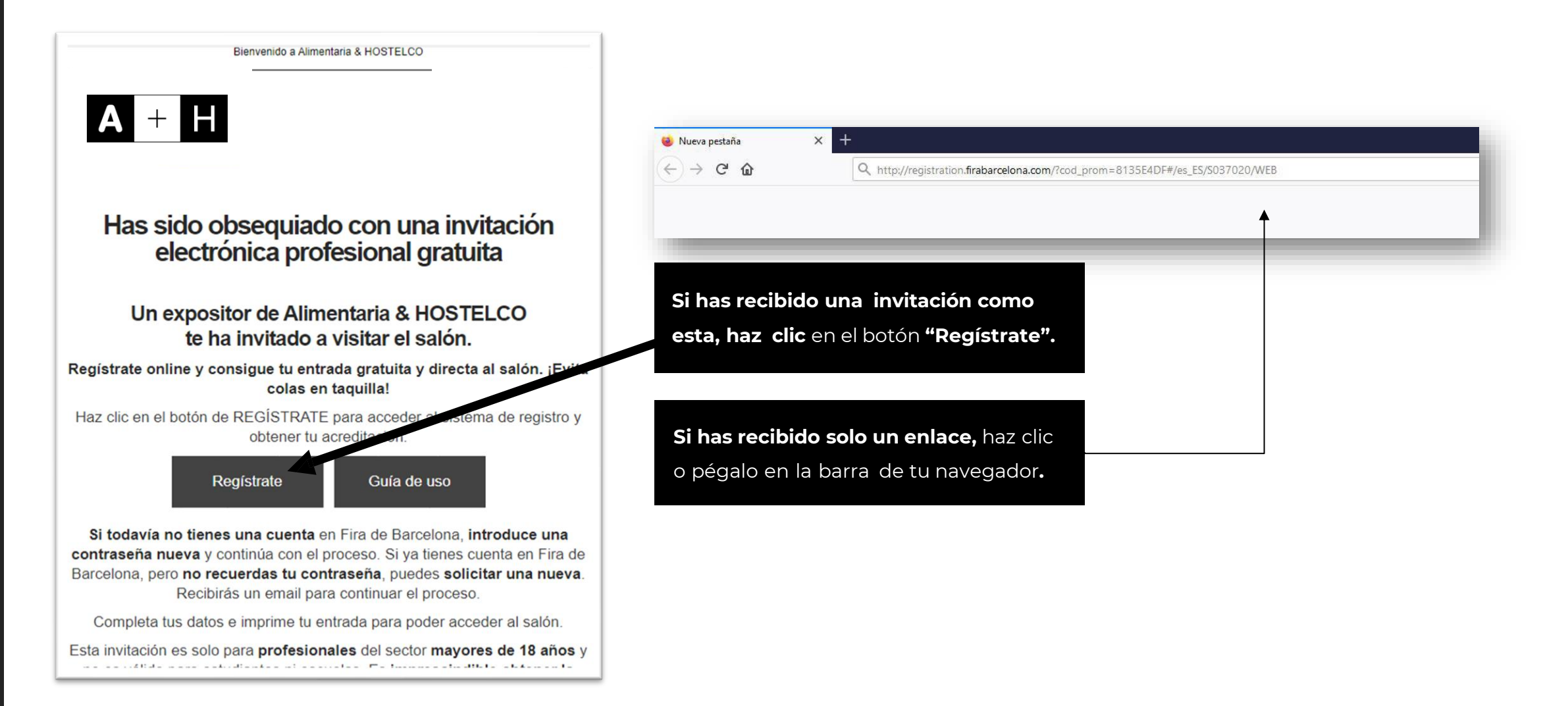

| <b>A</b> +                                                                                                    | Η                                                                 | Español -<br>USUARIOS REGISTRADOS<br>INICIAR SESIÓN<br>¿Olvidaste tu contraseña? |                                                                  |                                                            |
|----------------------------------------------------------------------------------------------------|-------------------------------------------------------------------|----------------------------------------------------------------------------------|------------------------------------------------------------------|------------------------------------------------------------|
| Te ofrecemos los siguiente<br>¿Dispones de un código promocional? Introdúcelo aquí<br>813554DF<br>CANCELAR VALIDAR CÓDIGO | s tipos de entrada                                                |                                                                                  | Selecciona el tip<br>continuar el proc<br>*La invitación es únic | <b>o de entrada</b> para<br>ceso.<br>camente válida para u |
| La promocion es válida para la entr<br>Sólo se aplicará la promoción a la primer                                          | ada <b>VISITANTE 1 DÍA</b><br>a entrada de la compra.             |                                                                                  | entrada.                                                         |                                                            |
| VISITANTE 1 DÍA<br>Visitante 1 día con acceso a Alimentaria y HOSTELCO                                                    | D.00 €<br>70.00 €<br>100 % de descuento<br>gracias a la promoción | SELECCIONAR                                                                      |                                                                  |                                                            |
| VISITANTE 2 DÍAS                                                                                                    | <b>45.00 €</b><br>80-00 €<br>44 % de descuento                    | SELECCIONAR                                                                      |                                                                  |                                                            |
| VISITANTE 4 DÍAS<br>Visitante 4 días con acceso a Alimentaria y HOSTELCO                                                  | 50.00 €<br>95.00-€<br>47 % de descuento                           | SELECCIONAR                                                                      |                                                                  |                                                            |

Los precios mostrados en esta imagen no tienen porque coincidir con los mostrados en la página oficial del salón.

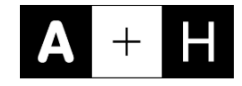

|                                                                                                    |                                               |        | tu o<br>"¿C |
|----------------------------------------------------------------------------------------------------|-----------------------------------------------|--------|-------------|
| Datos del comprador                                                                                                    | MIS COMPRAS                                   |        | - Sit       |
| Los campos marcados con * son obligatorios                                                                                                    | VISITANTE 1 DÍA 🕖<br>21 de abril<br>1 x 0.00e | 0.00€  |             |
| Usuario existente. Por favor, inicie sesión.                                                                                                    | TOTAL                                         | 0.00 € | Com         |
| Correo electrónico * Usuario encontrado<br>larribasd@alimentaria.com E<br>Este será tu correo electrónico de acceso. Recibirás un correo confirmando la creación de la cuenta. | Volver a la pantalla anterior                 |        | pase        |
| Contraseña *                                                                                                    |                                               |        |             |
| Volver a la pantalla anterior                                                                                                    | •                                             |        |             |
|                                                                                                    |                                               |        |             |

#### ntroduce tu email.

- Si ya tienes cuenta en Fira de Barcelona, pero no recuerdas tu contraseña, puedes solicitar una nueva haciendo clic en "¿Olvidaste tu contraseña?".
- Si todavía no tienes una cuenta en Fira de Barcelona, introduce una contraseña nueva y continúa con el proceso.

Completa el formulario con tus datos e imprime el pase que recibirás por email para acceder al salón.

### CANJEO DE CÓDIGOS

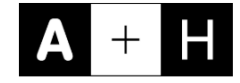

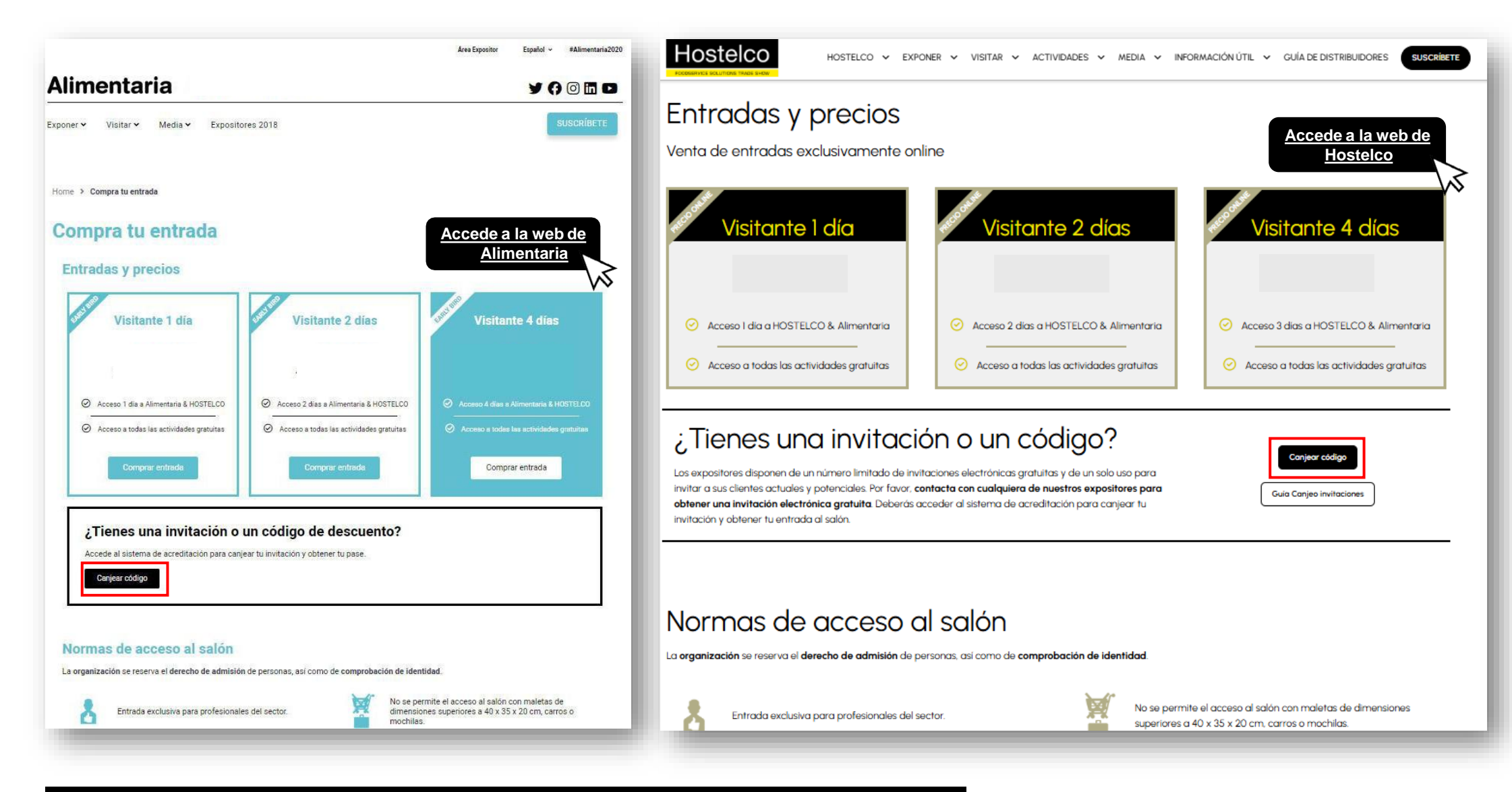

Accede a la web oficial de Alimentaria / Hostelco y haz clic al botón "Canjear código".

| Te ofrecemos los siguient                                                                   | tes tipos de entrada                                      | Español<br>USUARIOS REGISTRADOS<br>INICIAR SESIÓN<br>¿Olvidaste tu contraseña? |                |                                                                |
|---------------------------------------------------------------------------------------------|-----------------------------------------------------------|--------------------------------------------------------------------------------|----------------|----------------------------------------------------------------|
| CANCELAR VALIDAR CÓDIGO VISITANTE 1 DÍA Visitante 1 día con acceso a Alimentaria y HOSTELCO | <b>35.00 €</b><br><del>70.00 €</del><br>50 % de descuento | SELECCIONAR                                                                    | Introduce el c | <b>:ódigo gratuito</b> en el re<br>clic en <b>"VALIDAR CÓE</b> |
| VISITANTE 2 DÍAS<br>Visitante 2 días con acceso a Alimentaria y HOSTELCO                    | <b>45.00</b> €<br><del>80:00</del> €<br>44 % de descuento | SELECCIONAR                                                                    |                |                                                                |
| VISITANTE 4 DÍAS<br>Visitante 4 días con acceso a Alimentaria y HOSTELCO                    | <b>50.00</b> €<br>95.00 €<br>47 % de descuento            | SELECCIONAR                                                                    |                |                                                                |
| incluïdo                                                                                    |                                                           |                                                                                |                |                                                                |

Los precios mostrados en esta imagen no tienen porque coincidir con los mostrados en la página oficial del salón.

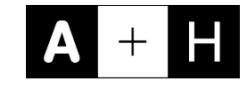

| <b>A</b> + H                                                                                                    | USUARIOS REGISTRADOS<br>INICIAR SESIÓN<br>20Midaste tu contraseña?          |                                                                                                    |
|----------------------------------------------------------------------------------------------------|-----------------------------------------------------------------------------|----------------------------------------------------------------------------------------------------|
| Te ofrecemos los siguientes tipos de e<br>Vispones de un código promocional? Introdúcelo aquí                                                        | ntrada                                                                      | Te ofrecemos los siguientes tipos de entrada<br>2Dispones de un código promocional? Introdúcelo aquí<br>8135E4DF<br>CANCELAR VALIDAR CÓDIGO                                                |
| CANCELAR VALIDAR CÓDIGO                                                                                                    | E 1 DÍA<br>mpra.                                                            | La promoción es válida para la entrada VISITANTE 1 DÍA<br>Sélo se aplicará la primera entrada de la compra.                                                                                |
| VISITANTE 1 DÍA     Visitante 1 día con acceso a Alimentaria y HOSTELCO                                                                              | 0.00 €<br>70.00-E<br>0 % de descuento<br>as a la promoción                  | Selecciona el día que asistirás<br>Abril<br>20 21 22 23<br>Para cancelar la selección vuelve a pultar sobre la fecha escogida.<br>Indica el número de entradas                             |
| VISITANTE 2 DÍAS<br>Visitante 2 días con acceso a Alimentaria y HOSTELCO<br>VISITANTE 4 DÍAS<br>Visitante 4 días con acceso a Alimentaria y HOSTELCO | 45.00 €<br>80.00 €<br>4 % de descuento<br>50.00 €<br>95.00-€<br>SELECCIONAR | Image: Sigurente paso       VISITANTE 2 DÍAS       Visitante 2 días con acceso a Alimentaria y HOSTELCO       45:00 €       90:00 €       47:00 € días con acceso a Alimentaria y HOSTELCO |
| refulda .                                                                                                    | / % de descuento                                                            | VISITANTE 4 DÍAS 50.00 € CENERATION                                                                                                    |

proceso.

El código es solamente es válido para **una entrada**. Pulsa el botón "**Siguiente Paso**".

Los precios mostrados en estas imágenes no tienen porque coincidir con los mostrados en la página oficial del salón.

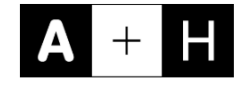

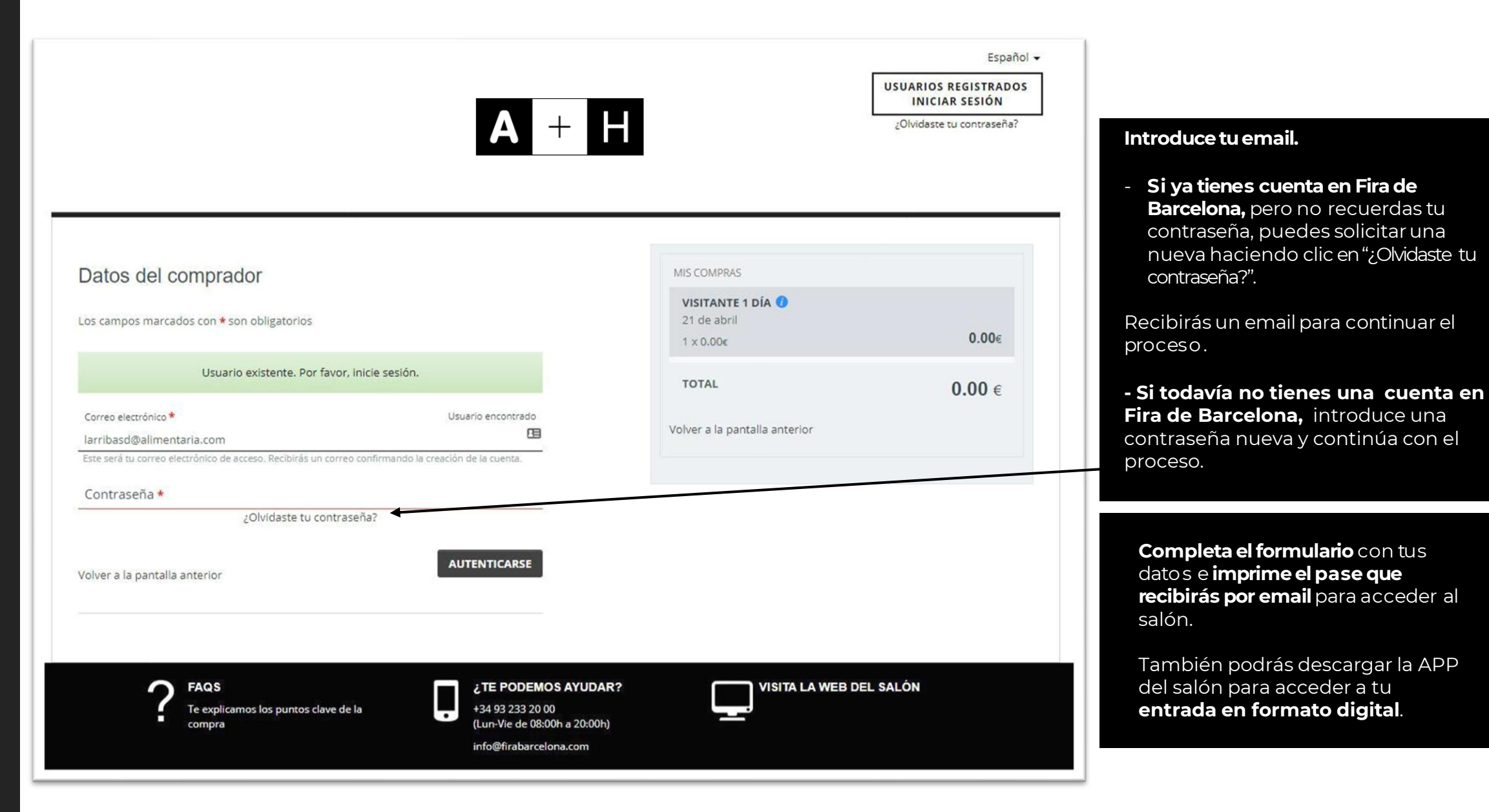

## CÓMO OBTENER UNA FACTURA

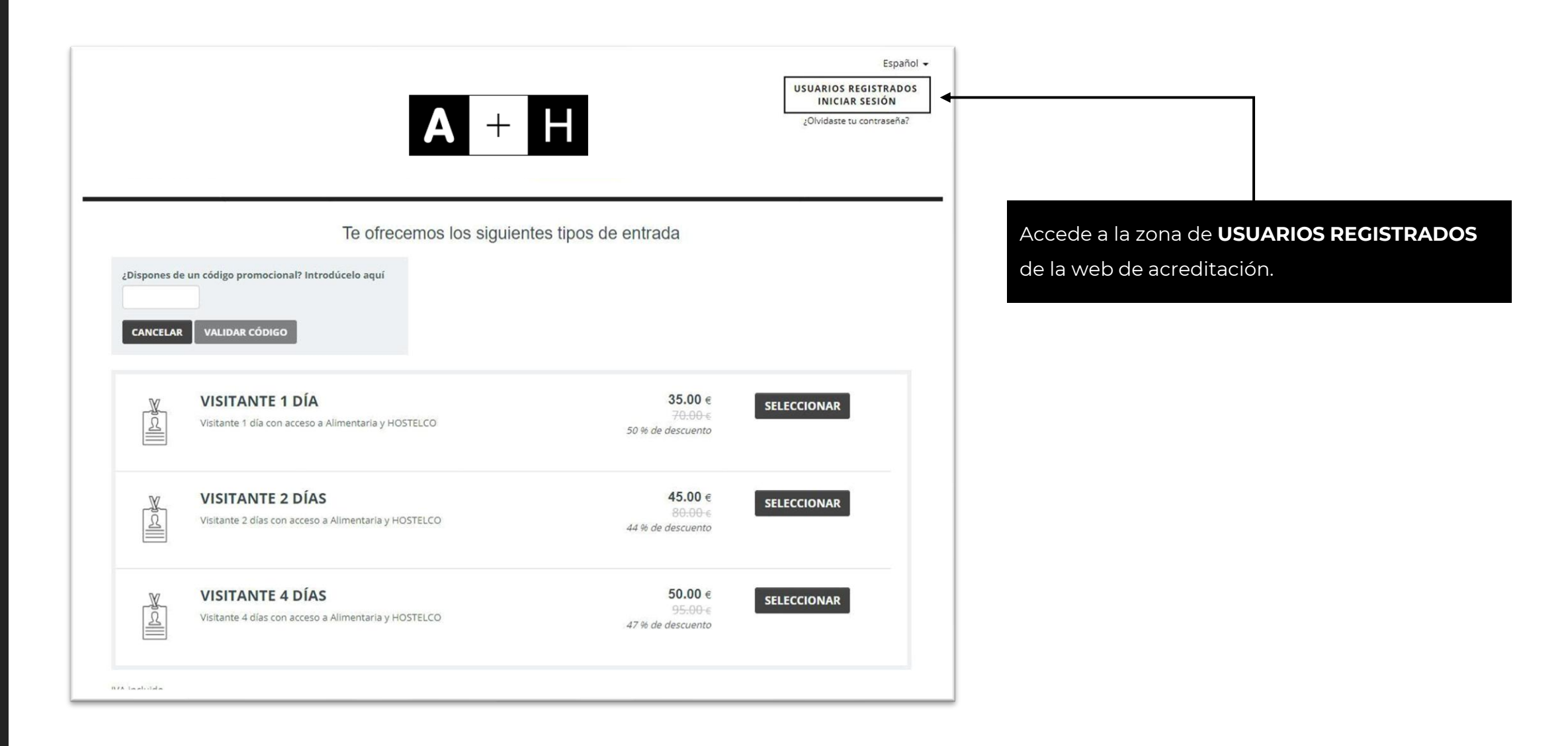

| Facturas     |             |                              |               | Acceder con tu <b>usuario y la contraseña</b><br>que pusiste cuando compraste la              |
|--------------|-------------|------------------------------|---------------|-----------------------------------------------------------------------------------------------|
| DATOS COMPRA | Nº PEDIDO Y | PAGO Y                       | ORIGI         | pestaña que se llama " <b>Facturas</b> " donde                                                |
|              | No s        | e han encontrado facturas pa | ara el evento | podras descargar la factura en Tormato .po                                                    |
|              |             |                              |               |                                                                                               |
|              |             |                              |               | También tendrás la opción de "modificar                                                       |
|              |             |                              |               | <b>factura</b> ", hay un check en el que permite<br>editar la factura para todos aquellos que |
|              |             |                              |               | necesiten <b>introducir los datos fiscales</b> .                                              |
|              |             |                              |               |                                                                                               |
|              |             |                              |               |                                                                                               |
|              |             |                              |               |                                                                                               |
|              |             |                              |               |                                                                                               |
|              |             |                              |               |                                                                                               |
|              |             |                              |               |                                                                                               |

Para cualquier consulta adicional, contacta con **visit@alimentaria.com** 

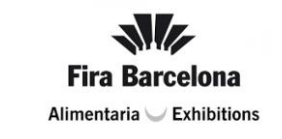

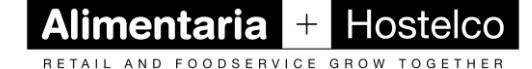